### Office of Naval Research Delivery Schedule Manager - November 2024

Joshua M. Kabisch Regional Director

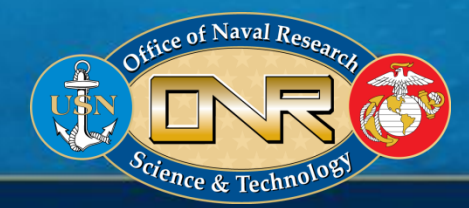

FFICE OF NAVAL RESEARCH

## What is the Delivery Schedule Manager (DSM)?

- The Delivery Schedule Manager (DSM) is a module in DoD's Procurement Integrated Enterprise Environment (PIEE).
- It is a DoD-wide portal for receiving award specific general communications, requests (no cost extensions, PI changes, rebudgets), and "contractual" reports from awardees.
- DSM issues reminders to awardees and government POC of delinquent Final Reports - overdue notices 1, 31, 61, and 91 days after the due date.

 For more detailed background on DSM, please see
 https://www.onr.navy.mil/media/document/onr-regional-office-usedelivery-schedule-manager

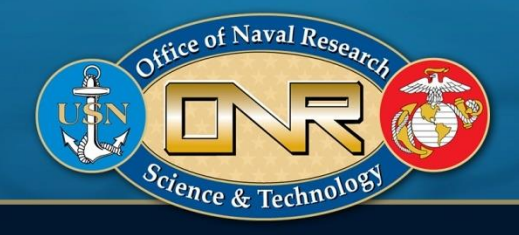

### **How Can a Vendor Access DSM?**

- DSM has two user roles, the WAWF Vendor role and DSM Vendor Role.
  - The WAWF Vendor role provides access to both WAWF and the DSM module
    - Awardee personnel that already have the WAWF Vendor role in PIEE will already have access to the DSM module.
  - The DSM Vendor role only provides access to DSM.
    - Awardee personnel who only need access to DSM for report submission or report monitoring purposes and don't need access to WAWF, should request the "DSM Vendor" role in PIEE.
- Detailed instructions for adding roles or creating a PIEE account may be found here:

https://www.onr.navy.mil/media/document/delivery-schedule-managerdsm-instructions-awardees

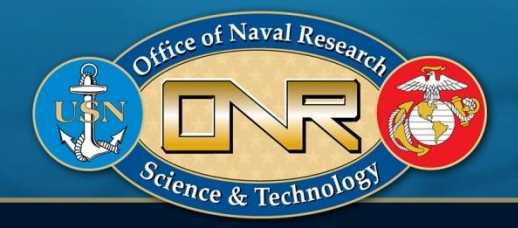

## How Does DSM Work?

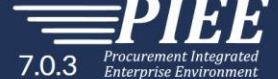

Last Successful Logon Date: 2024/09/20 11:57 Last Unsuccessful Logon Attempt: 2024/08/12

Welcome to the Procurement Integrated Enterprise Environment

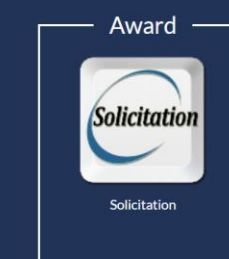

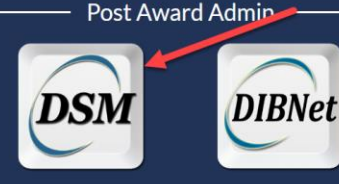

Delivery Schedule Manager Defense Industrial Base Cybersecurity Program **Operational Support** 

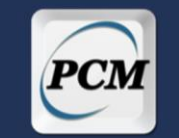

Purpose Code Management

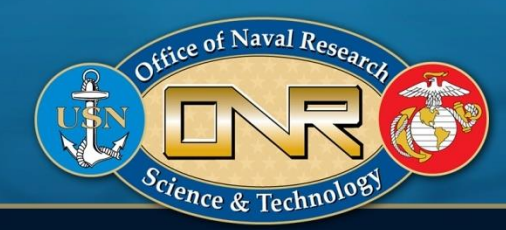

### How Does DSM Work?

 Upon Clicking the DSM Module icon you will be presented with this page, with the option of "Award Specific View".

| PIEE Delivery Schedule Manage                          |                                                                                                    | ¢             | Ċ |
|--------------------------------------------------------|----------------------------------------------------------------------------------------------------|---------------|---|
| FAVORITES                                              |                                                                                                    |               |   |
| 命 Dashboard                                            | DSM Dashboard CLICK HERE                                                                                                    |               |   |
| DSM                                                    |                                                                                                    |               |   |
| Award Specific View     Award Specific View     Search | Deliverable & Communication - Recent                                                                                                    | /             |   |
|                                                        | ⊗ Warning: All Communications and Reports must be submitted through the Award Specific View (ASV).                                                                                                    |               |   |
|                                                        | Filter By Status     Filter By CAGE code     Filter Submission Type     Filter By Due Date Range       Select Status     Select Submission Type     Select Submission Type     Select Submission Type                                                                                                    |               | ר |
|                                                        | Filter By Admin By Search                                                                                                    |               |   |
|                                                        | Status ↑↓     CAGE     Contractor     Award Number     Order     Submission Type     Date Sent ↑↓     Latest     Reminder     Due     Issue By     A       Status ↑↓     Code ↑↓     Name ↑↓     ↑↓     ↑↓     Date Sent ↑↓     Response     Date ↑↓     Date ↑↓ <td>dmin By<br/>†↓</td> <td></td> | dmin By<br>†↓ |   |
| Office of Naval R                                      | esearces<br>nology                                                                                                    | 0             |   |
|                                                        |                                                                                                    |               |   |

## How Does DSM Work?

- You will then need to enter the award number for the specific award you have an inquiry/request for, or need to submit an interim or final report for.
  - A partial award number can be entered to show a full list of awards in DSM for that Command
- You will then need to select the award to be taken to the Award Specific View.

| PIEE Delivery Schedule Manage    |                                 |                     |   |            |                    |                   |   |                                          |              |            | 0                                           |
|----------------------------------|---------------------------------|---------------------|---|------------|--------------------|-------------------|---|------------------------------------------|--------------|------------|---------------------------------------------|
| FAVORITES<br>ŵ Dashboard<br>DSM  | Search for Award Specific View  |                     |   |            | FAVORIT            |                   |   | Award Specifi                            | ic View Data | a Search   |                                             |
| Award Specific View     Q Search | Award Specific View Data Search |                     |   | if applica | ☆ Da<br>DSM<br>ble | shboard           |   | Award Number                             | n000         |            | Order Number                                |
|                                  | Award Number     Starts         | Order Number Starts |   |            | Q Se               | ard Specific View |   | Q Search                                 |              |            |                                             |
|                                  | Q search                        |                     |   |            |                    |                   | ĺ | Award Specif                             | ic View Seal | rch Result |                                             |
|                                  | Stice of ancient of the second  |                     |   |            |                    | AWARD             |   | Award Number 1                           | Order Nur    | mber ↑↓    | Contractor Name 1                           |
|                                  | Science & Technology            |                     |   |            | 4                  |                   |   | N0001-XXXXXXXXXXXXXXXXXXXXXXXXXXXXXXXXXX | 0038         |            | CXXXXXXX RATION, THE<br>CXXXXXX RATION, THE |
| O F                              | FICE O                          | FN                  | A | V          | L                  | R                 | E | SE                                       | A            | R C        | н                                           |

- The Award Specific View (ASV) attempts to provide the partners of the award, e.g., awardee business office staff, principal investigator, and government staff (AGO, GO, PM, IP office), the same ground truth on the delivery schedule dates, status of deliverable receipt, and status acceptance.
- The ASV has five main parts
  - Award Details: the award number, order number (if applicable), contractor name, CAGE code, UEI, start date, end date, last modification, type of instrument, award status
  - Submit Award Specific Request/Inquiry to Administration Office: submission of new inquiry or request
  - Interim Reports Due: any interim report required to be delivered to the Field Administration Office
  - Final Reports Due: any final report required to be delivered to the Field Administration Office
  - **Communications with Government Administration Office:** history of general inquiries or requests

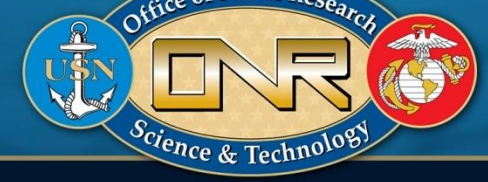

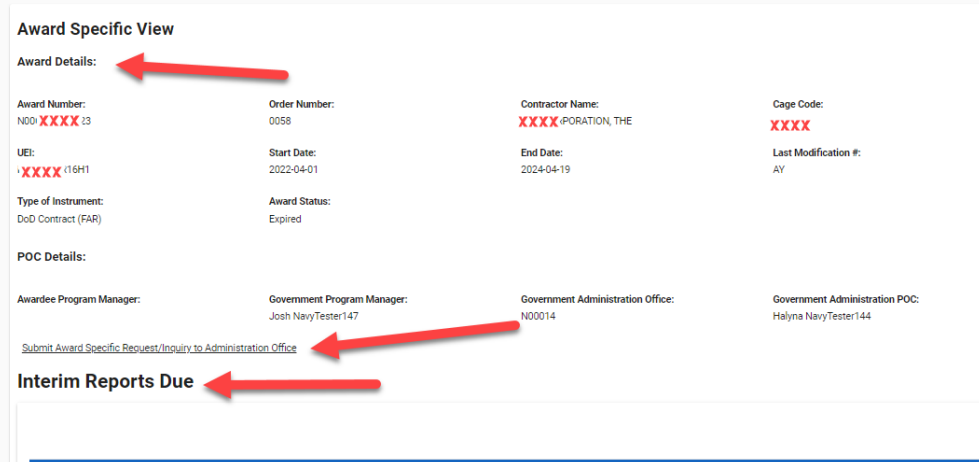

| Report Type 11  | Reporting Interval 1 | Compliance 1 | Interim Reports Due 11 | Interim Reports Due -<br>Outstanding 1 | Action                |
|-----------------|----------------------|--------------|------------------------|----------------------------------------|-----------------------|
| Patent Report   | Annually             | 0.00%        | 2                      | 2                                      | Submit/View Report(s) |
| Cost Report     | Other                | 0.00%        | 1                      | 1                                      | Submit/View Report(s) |
| Security Report | Annually             | 0.00%        | 2                      | 2                                      | Final Reports Due     |
| Property Report | Annually             | 0.00%        | 2                      | 2                                      |                       |

E

E

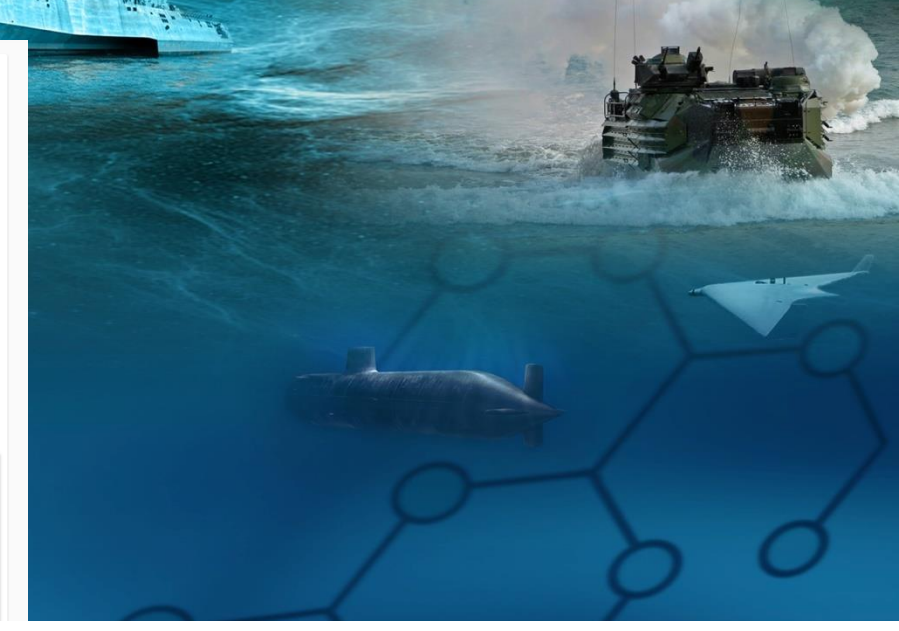

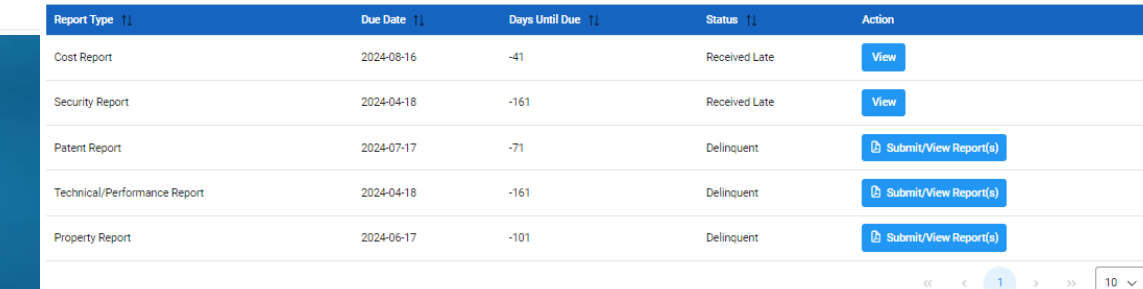

#### **Communications with Government Administration Office**

| Request Type      | Status  | Date Submitted | Date Resolved |
|-------------------|---------|----------------|---------------|
| Other             | Pending | 2024/08/01     |               |
| Request PI Change | Pending | 2024/08/14     |               |
|                   |         |                |               |

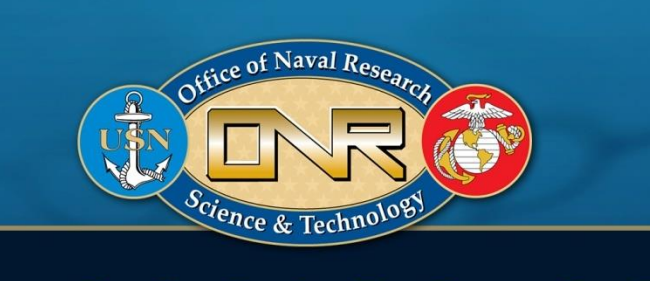

 When the awardee clicks the link to submit award specific request/ inquiry to the administration office, another window opens allowing the awardee to: select a submission type, add email addresses, and type a message.

|                               |                 | Autor by, No2000 |                         |   |
|-------------------------------|-----------------|------------------|-------------------------|---|
| Deliverable & Communi         | cation - Create |                  |                         |   |
| ew 🗉 Communication 🕞 Attachme | nts             |                  |                         | 1 |
| Award Number                  | Order Number    | Contractor Name  | CAGE Code               |   |
| N000141                       | 0004            |                  |                         |   |
| Admin By DoDAAC               | Issue By DoDAAC | Initiator        | Submission Type*        |   |
| N62880                        | N00014          | Vendor           | -Select-                |   |
|                               |                 |                  | -Select-                |   |
|                               |                 |                  | Communication           |   |
| Communication                 |                 |                  | Request Award Change(s) |   |
| From                          | To*             |                  | Q Add Email             |   |
|                               | 23              |                  |                         |   |
|                               |                 |                  | Q Add Email             |   |
| Message*                      |                 |                  |                         |   |
|                               |                 |                  |                         |   |
|                               |                 |                  |                         |   |
|                               |                 |                  |                         |   |

 The awardee can attach a request and justification for a no funds extension, PI change, and a rebudget.

| S WARNING: If t                         | his award has an Award Specific Vie                                    | ew (ASV), upload all in    | terim and Final F | Reports under the appli | cable Report Section,                             | Report Type, and Due Date   | of the ASV. Interim and Final r | eports uploaded here                         | : will       |
|-----------------------------------------|------------------------------------------------------------------------|----------------------------|-------------------|-------------------------|---------------------------------------------------|-----------------------------|---------------------------------|----------------------------------------------|--------------|
| Delivery Sched                          | dule Manager (DSM) users will ensu                                     | re that Communication      | n and Deliverable | e actions entered and/  | or uploaded are in con<br>(CLU), proprietary info | npliance with applicable se | curity protocols and are handle | ed in accordance with<br>s also includes all | n            |
| modifications,                          | delivery orders, and associated atta                                   | achments.                  | is, controlled of |                         | (ooy, proprietary neo                             | interior, ener cisoneny la  | and able morn abort (1 19. 11). | 3 0 30 11 0 00 0 3 01                        |              |
| Attachments for I<br>Select 'Choose' to | DSM Deliverables & Communication<br>select one or more documents to up | is<br>bload to the server. |                   |                         |                                                   |                             |                                 |                                              |              |
| The application will                    | l automatically strip out unwanted s                                   | pecial characters from     | the file name.    |                         |                                                   |                             |                                 |                                              |              |
| File Name 🌐                             | File Type 1                                                            |                            | File Size<br>↑↓   | Attachment Type         | Submission Type                                   | Notes 1                     | Upioad Date                     | Name 11                                      | Action<br>↑↓ |
| T Cale                                  | aj<br>of                                                               | ient                       | 0.012049<br>MB    | -Select 🗸               | Select- V                                         |                             | 2024/09/19                      |                                              | ۵            |
| -                                       |                                                                        |                            |                   | -Select-                | -                                                 |                             |                                 |                                              |              |
|                                         |                                                                        |                            |                   | Request No Fund         | s/Cost Extension                                  |                             |                                 |                                              |              |
| < Cancel < Ba                           | ck 🖪 Send 🕒 Save 🗙                                                     | Delete                     |                   | Request PI Chang        | )e                                                |                             |                                 |                                              |              |
|                                         |                                                                        |                            |                   | Request Rebudge         | t                                                 |                             |                                 |                                              |              |

 Communication with Government Administration Office display: communications and request types, status, date submitted, and date resolved.

| Communications wit | h Government Administr                | ation Office   |               |
|--------------------|---------------------------------------|----------------|---------------|
|                    |                                       |                |               |
|                    |                                       |                |               |
|                    |                                       |                |               |
| <b>D</b>           |                                       |                |               |
| Request Type       | Status                                | Date Submitted | Date Resolved |
| Other              | Pending                               | 2024/08/01     |               |
|                    | · · · · · · · · · · · · · · · · · · · |                |               |
| Request PI Change  | Pending                               | 2024/08/14     |               |
|                    |                                       |                |               |

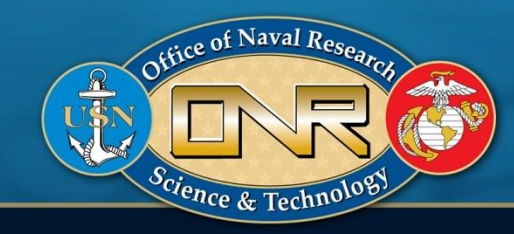

 The Interim Reports Due section identifies the report type reporting interval, compliance percentage, remaining interim reports due, and days the current report due is outstanding (if applicable).

 After clicking on the "Submit/View Report(s)" icon, awardee will be able to upload/submit interim reports for specific reporting due dates

ence & Techno

| Report Type 11  | Reporting Interval | Compliance 1 | Interim Reports Due | Interim Reports Due -<br>Outstanding | Action        |
|-----------------|--------------------|--------------|---------------------|--------------------------------------|---------------|
| Patent Report   | Annually           | 0.00%        | 2                   | 2                                    | / Submit/New  |
| Cost Report     | Other              | 0.00%        | 1                   | 1                                    | 0 Submit/New  |
| Security Report | Annually           | 0.00%        | 2                   | 2                                    | Ø Submit/New  |
| Property Report | Annually           | 0.00%        | 2                   | 2                                    | / Submit/View |
|                 |                    |              |                     | 60                                   | < 1 > »       |

 The Final Reports Due section identifies the report type, due date, days until due, and the status.

**Final Reports Due** 

| Report Type 1                | Due Date 1 | Days Until Due 🍴 | Status ↑1     | Action                |
|------------------------------|------------|------------------|---------------|-----------------------|
| Cost Report                  | 2024-08-16 | -41              | Received Late | View                  |
| Security Report              | 2024-04-18 | -161             | Received Late | View                  |
| Patent Report                | 2024-07-17 | -71              | Delinquent    | Submit/View Report(s) |
| Technical/Performance Report | 2024-04-18 | -161             | Delinquent    | Submit/View Report(s) |
| Property Report              | 2024-06-17 | -101             | Delinquent    | Submit/View Report(s) |
|                              |            |                  |               | « < 1 > » 10 v        |

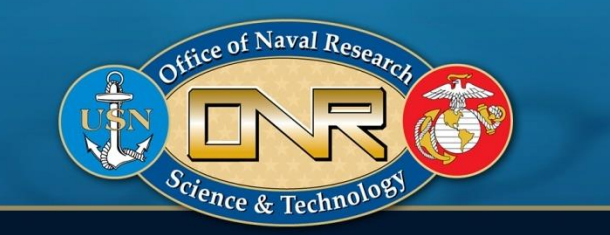

### How to Search for Reporting Requirements in DSM

- DSM allows the awardee and government users to search on numerous fields. The search results are returned on a downloadable excel spreadsheet.
- Since the results are on a spreadsheet, the results can be further filtered and manipulated. For example, the spreadsheet can be used to view the status of upcoming or previously due reports in DSM.

|                          | swoencs              |                            |                      |
|--------------------------|----------------------|----------------------------|----------------------|
|                          | @ Dehtoerd           | DSM Search                 |                      |
|                          | low -                | John Staten                |                      |
|                          | I Award Specific Vew | Doownent Type              |                      |
|                          | Q, Seach             | Award Specific Ylene (ASV) |                      |
|                          |                      | Award Details              |                      |
|                          |                      | CAGE Code                  | Contractor Name      |
|                          |                      | Stans With v               | Stanto With          |
|                          |                      | Avart Number               | Grider Namiber       |
|                          |                      | Sarts Web. v               | Santa With V         |
|                          |                      | 10                         | Stan Date            |
|                          |                      | Starts With                | × 8                  |
| (Naval D                 |                      | End Date                   | Type Of Instrument   |
| effice of Naval Research |                      | × 8                        | Type Of Instrument V |
|                          |                      | Admin By DeDAAC            | Issue By DuDAAC      |
|                          |                      | Starts Wth. ~              | Starts With V        |
|                          |                      | Government POCS            |                      |
| Clence & Technology      |                      | - F - Y                    |                      |
|                          |                      |                            |                      |
|                          |                      |                            |                      |